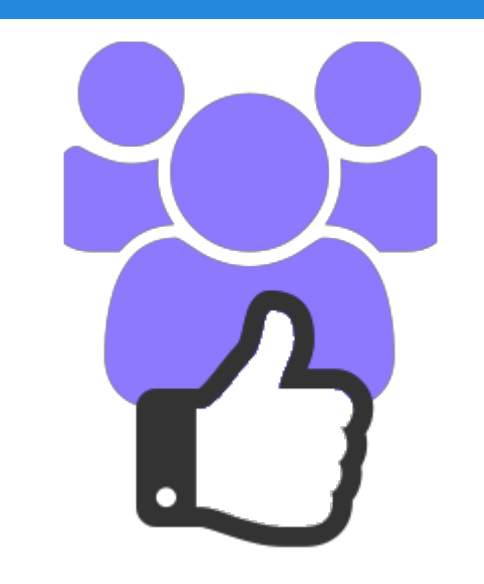

### **Joocial** Recipes

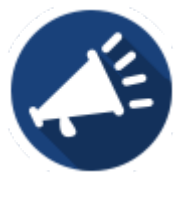

#### How to automatically post new ads from DJ-Classifieds to All Social Channels

Presentation based on Joomla 3, AutoTweetNG Joocial v7.3.0 and DJ-Classifieds v3.0 2014-06-01 www.extly.com/joocial-recipes-how-to-automatically-post-new-ads-from-dj-classifieds.html

## Joocial - How to automatically post new ads from DJ-Classifieds to All Social Channels

**Joocial** is a powerful social content platform to manage multiple social networks for Joomla. It provides Auto-Posting, a Cronjob Scheduler, Front-End Social Management, a Virtual Manager and Publishing Tools.

In this presentation, we are going to show how you can use Joocial with <u>DJ-Classifieds</u>, the classified ads extension for Joomla.

Product Page: <u>http://www.extly.com/autotweet-ng-pro.html</u> Support: <u>http://support.extly.com</u> Community Forum Support: <u>http://www.extly.com/forum/index.html</u>

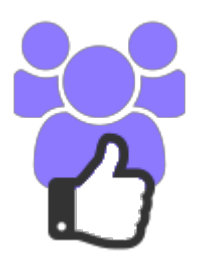

## Joocial - How to automatically post new ads from DJ-Classifieds to All Social Channels

- AutoTweetNG Joocial v7.3, or superior
- DJ-Classifieds v3.0, or superior

- This tutorial assumes you have already done a basic configuration.
- Previous Tutorial:

Joocial - Full social content management

How to AutoTweet from Joomla in 5 minutes

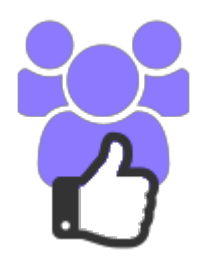

### Step 1 - Enable the RSS Feed in DJ-Classifieds extension

- Open DJ Classifieds
   Configuration,
- Open Views tab
- Find **RSS Feed** setting and set it to **RSS**

| ⊞ DJ-Classifieds configuration       |                        |                     |     |  |
|--------------------------------------|------------------------|---------------------|-----|--|
| 🗹 Save                               | Save & Close Ocancel   | ]                   |     |  |
| SYSTEM<br>Global Configuration       | Global Views           | Security SEO Settin | gs  |  |
| COMPONENT<br>Akeeba Backup           |                        | General view        |     |  |
| Joocial<br>Banners                   | Theme                  | default             | v   |  |
| Cache Manager<br>Check-in            | Include default CSS    | Yes                 | Ŧ   |  |
| Contacts<br>Articles                 | Ads per page           | 7                   |     |  |
| DJ-Classifieds<br>EasySocial         | Max images per ad      | 5                   |     |  |
| Smart Search<br>Installation Manager | Max image size (MB)    | 0                   | · · |  |
|                                      | RSS Feed               | RSS                 |     |  |
|                                      | Icon 'NEW'             | Yes                 | T   |  |
|                                      | Marked as 'NEW' (days) | 3                   |     |  |
|                                      |                        |                     |     |  |

### **Step 2 - Select the Feed**

 Go to main site and select the general feed or category specific feed to be imported.

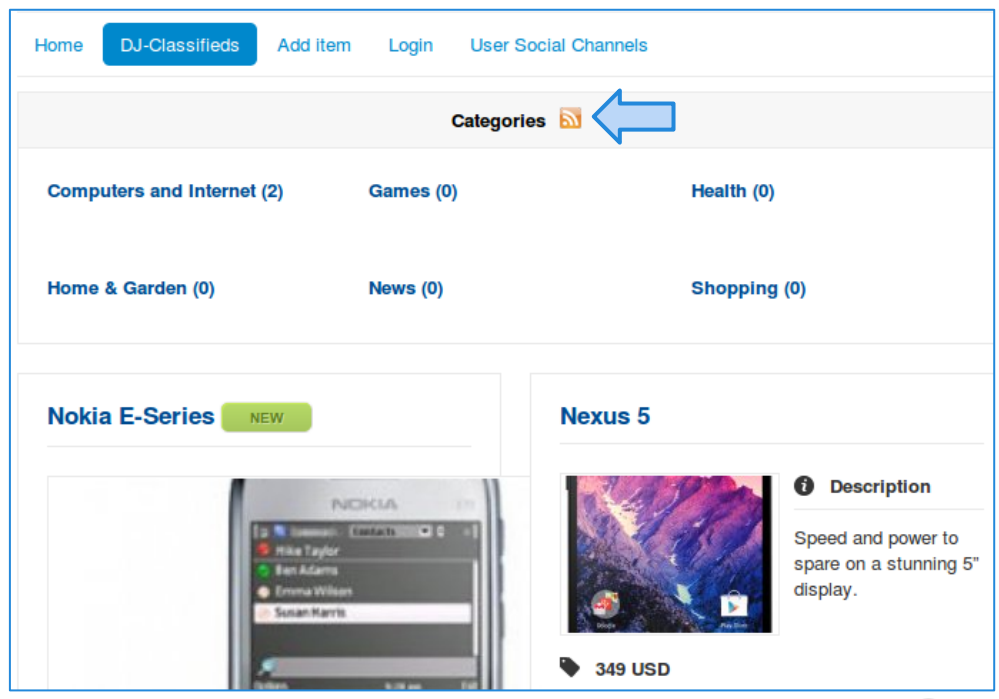

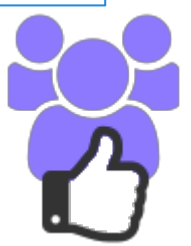

# Step 3 - Create a new feed in AutoTweetNG Joocial

| 🙀 Joocial - Feeds                                    |                                                                   |  |  |
|------------------------------------------------------|-------------------------------------------------------------------|--|--|
| New     It Publish Onpublish Copy Copy Import        |                                                                   |  |  |
| N<br>& Control Panel  Requests  Control Panel  Posts | S 😽 Joocial - Feed                                                |  |  |
| Name Feed U                                          | Ir 🗹 Save & Preview 🗸 Save & Close + Save & New 🗘 Import 😵 Cancel |  |  |
| Name Q ×                                             | Feed Settings                                                     |  |  |
| E http://w<br>type=rs:                               |                                                                   |  |  |
|                                                      | Feed Details O Publishing Content Creation T Filters              |  |  |
|                                                      | Feed Title * DJ-Classifieds                                       |  |  |
|                                                      | Status Published Unpublished                                      |  |  |
|                                                      | Feed URL * :sifieds.html?format=feed&type=rss                     |  |  |
|                                                      | Content Type * Joomla Content                                     |  |  |
|                                                      | Category * Uncategorised (9)                                      |  |  |
|                                                      | Import Limit 3                                                    |  |  |

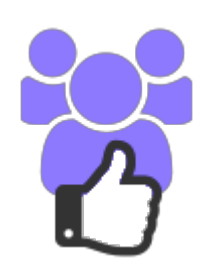

#### **Step 4 - Save & Preview**

| Zi Save & Preview       ✓ Save & Close       ← Save & New |                                          |                                                                                                 |                                                                                                    |  |
|-----------------------------------------------------------|------------------------------------------|-------------------------------------------------------------------------------------------------|----------------------------------------------------------------------------------------------------|--|
| Feed Settings Article preview                             |                                          |                                                                                                 |                                                                                                    |  |
| Feed Details ③ Publ                                       | ishing                                   | Title                                                                                           | Nokia E-Series                                                                                                    |  |
| Feed Title *                                              | DJ-Classifieds                           | Alias                                                                                           | nokia-e-series                                                                                                    |  |
| Status                                                    | Published Unpublished                    | Category                                                                                        | -Select-                                                                                                    |  |
| Feed URL *                                                | http://local-server.extly.net/J3/dj-cla: | Phasellus mi elit, feugiat vitae<br>Read more http://local-<br>server.extly.net/j3/dj-classifie | ds                                                                                                    |  |
| Content Type *                                            | Joomla Content  *                        | /ad/computers-and-internet,1<br>/nokia-e-series,3.html                                          | fine and the                                                                                                    |  |
| Category *                                                | Uncategorised (9)                        | Access                                                                                          |                                                                                                    |  |
| Import Limit                                              | 3                                        |                                                                                                 | a x x x y         y y y a x y         y y y a x y         y y y a x y           a x x x y         y y y a x y         y y y y y         y y y y         y y y y           a x x y         y y y y         y y y         y y         y y         y y           a x y         y y y         y y         y y         y y         y y         y y |  |
| ID                                                        | 9                                        | Featured                                                                                        | Yes No                                                                                                    |  |

In Feed configuration (Publishing, Content Creation, and Filters), content can be adjusted.

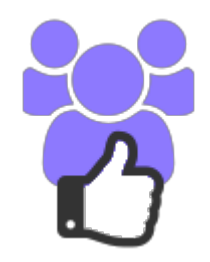

### Step 5 - Import

| Save & Preview ✓ Save & Close + Save & New I Import |                             |                                                              |                                                                                                    |                |
|-----------------------------------------------------|-----------------------------|--------------------------------------------------------------|----------------------------------------------------------------------------------------------------|----------------|
|                                                     | Feed i                      | mport progress<br>9 - DJ-Classifieds Article<br>Feeds import | 2<br>success!                                                                                                    | ×              |
| Feed Settings                                       | 3                           |                                                              | Article preview                                                                                                    |                |
| 🗲 Feed Details                                      | ⑦ Publishing 	☐ Content Cre | ation <b>T</b> Filters                                       | Title                                                                                                    | Nokia E-Series |
| Feed Title *                                        | DJ-Classifieds              |                                                              | Alias                                                                                                    | nokia-e-series |
| Status                                              | Published Unpublis          | hed                                                          | Category                                                                                                    | -Select-       |
| Feed URL *                                          | http://local-server.extly   | /.net/j3/dj-cla:                                             | Phasellus mi elit, feugiat vita<br>Read more http://local-<br>server.extly.net/j3/dj-classifie<br>/ad/computers-and-internet,1 | eds            |

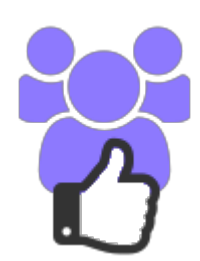

### **Step 5 - Import Automation**

By default, Feeds must be manually imported, and they are not processed by Automator plugin or Cronjob task.

To enabled automation: *please, visit the component options (from AutoTweetNG control panel), Feeds Tab; and check the option to "Enable Feeds"=Yes.* 

| ⊞ AutoTweetNG Options                            |                                     |                                  |              |       |
|--------------------------------------------------|-------------------------------------|----------------------------------|--------------|-------|
| 🖻 Save                                           | Save & Close 🛛 😵 Can                | cel                              |              |       |
| SYSTEM<br>Global Configuration                   | General settings Shor               | t URL service System settings    | Cronjob mode | Feeds |
| COMPONENT<br>Admin Tools<br>Akeeba Backup        | Feeds configuration<br>Enable Feeds | ○ №1<br>@ <                      |              |       |
| AutoTweet<br>Banners<br>Cache Manager            | Perform Image Check                 | No<br>Yes                        |              |       |
| Check-in<br>Contacts                             | Images to be blocked                |                                  |              |       |
| Articles<br>Smart Search<br>Installation Manager | Use SimplePie Cache                 | No<br>Yes                        |              |       |
| Joomlal Update<br>Language Manager               | SimplePie cURL Timeout              | 10                               |              |       |
| Media Manager<br>Menus Manager                   | Ajaxian Feeds Import                | <ul><li>No</li><li>Yes</li></ul> |              |       |

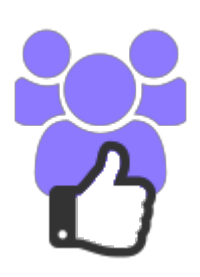

# Step 6 - Check Control Panel & Requests and publised Posts

| Noocial - Control Panel                            | to the formula of the formula of the formula o |
|----------------------------------------------------|----------------------------------------------------------------------------------------------------|
| <ul> <li>Control Panel</li></ul>                   | June 5 @                                                                                                    |
| 😽 Joocial - Requests                               | Nokia E-Series http://tinyurl.com/mk63xyu         201           201         201                                                                                                    |
| ☑ Edit       ✿ Process       ☑ Copy       X Delete | Nokia E-Series         201           Phasellus mi elit, feugiat vitae suscipit nec, feugiat pulvinar lectus. Read more http://dj-classifieds/ad/computers-and-internet,1/nokia-e-series,3.html         201                                                                                                    |
| Date     Title       Title     Q                   | Like Comment Share                                                                                                    |
| 2014-06-05 11:59:00         Nokia E-Series         | Content O - No 37                                                                                                    |

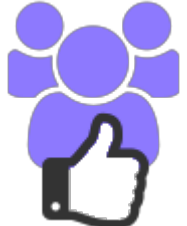

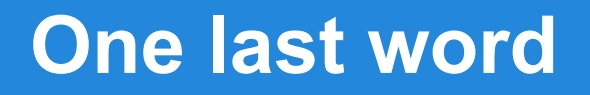

## We love your feedback, it's our way to improve.

This presentation was created with your help.

Please post a rating and a review at the <u>#JED</u> It really helps ;-)

> Support: <u>http://support.extly.com</u> Community Forum Support: <u>http://www.extly.com/forum/index.html</u>

> > Twitter @extly Facebook facebook.com/extly

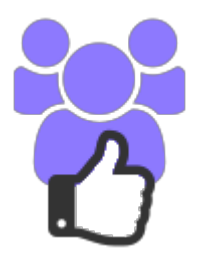